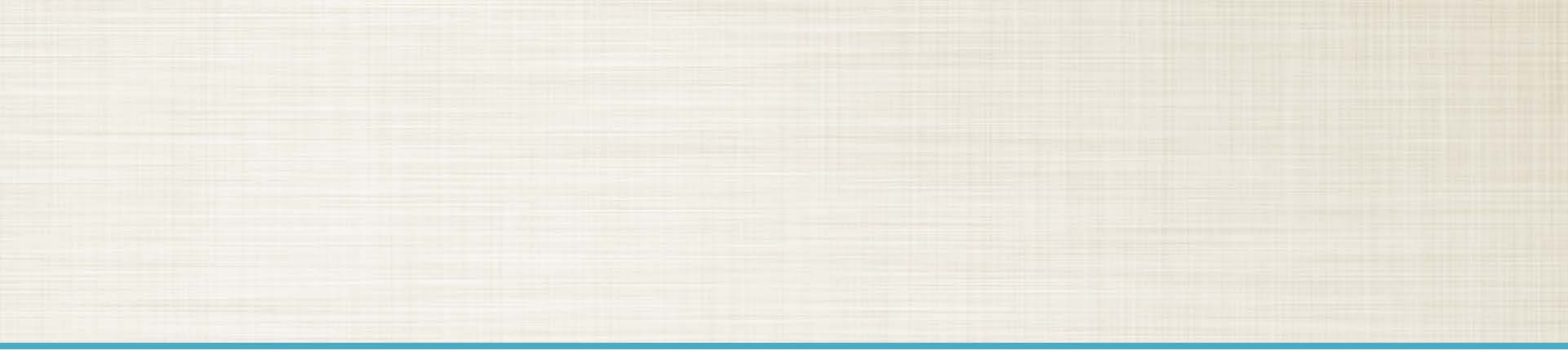

# **Parchment Send**

Student User Guide

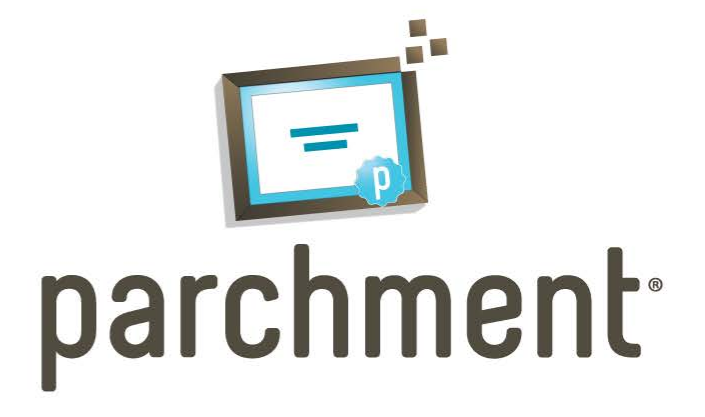

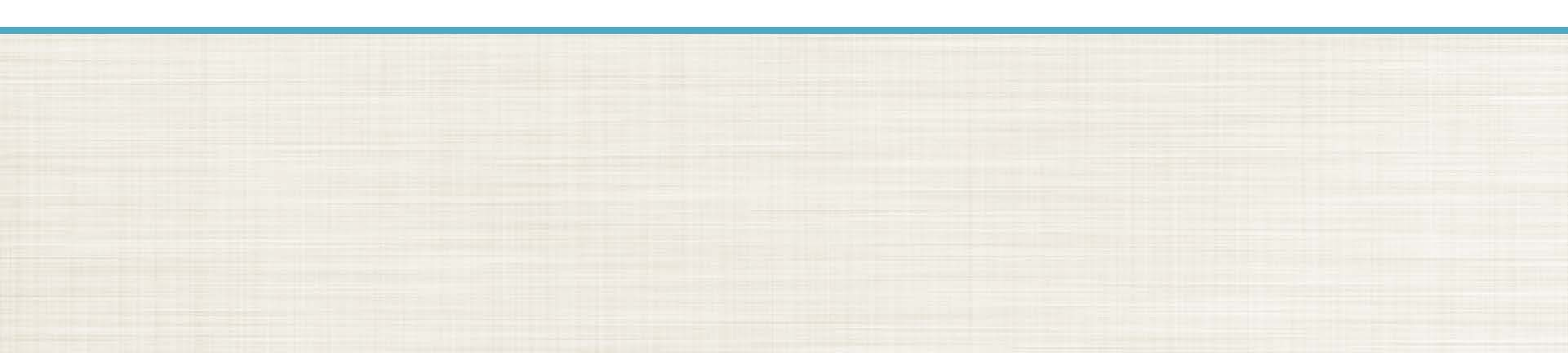

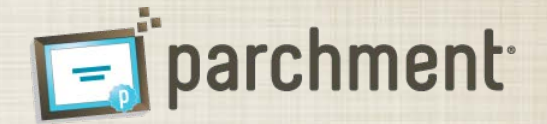

- Log onto: <u>www.exchange.parchment.com</u>
- Click on the "Students" link in the header

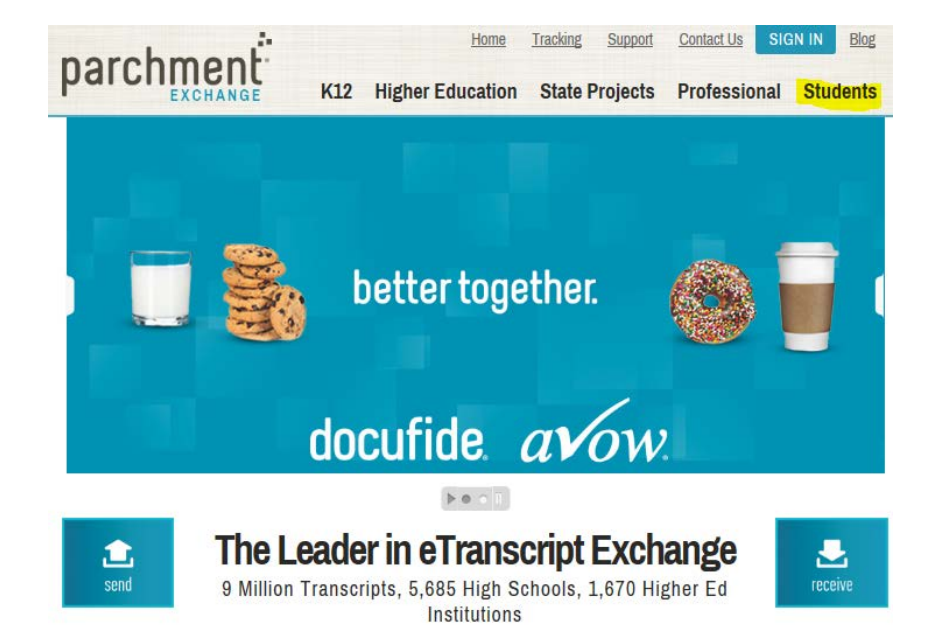

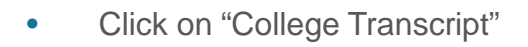

Home Tracking Support Contact Us SIGN IN Bk EXCHANGE K12 Higher Education State Projects Professional Student

parchment<sup>.</sup>

ns Of Use

## **Need your transcript?**

If you're a student, it's easy! Sign up here to immediately request your transcripts:

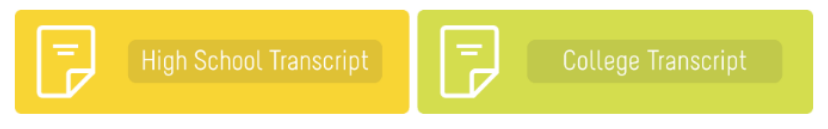

• To create your account, you will need to identify your college or university. You can search for your Institution by any combination of:

- Country
- State/Province
- College/University name
- Student Type (Undergraduate or Graduate)

Locate College/University / Create Account / Enter Enrollment Information / Complete Waiver / Sign TAF / Accept Agreement / Confirmation

### Welcome to Parchment

Create your Parchment account to begin placing transcript requests through Parchment Exchange. To get started, search for your college or university. If you need to request transcripts from a high school, please register at www.parchment.com.

If you already have a Parchment account (created at either exchange.parchment.com/d/ or www.parchment.com), sign in using your Parchment credentials now.

| Country:               | United States                                                      |
|------------------------|--------------------------------------------------------------------|
| State/Province:        | Select a State/Province                                            |
| College/University Nan | Docufide Institute of Technology                                   |
| Student Type:          | Undergraduate                                                      |
|                        | Graduate                                                           |
| Search                 |                                                                    |
|                        | Copyright © Parchment Inc. All rights reserved. Support Privary Pc |

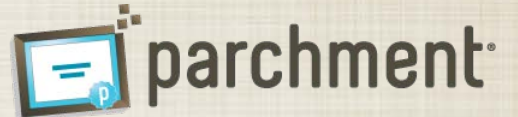

Confirm college/university

Click on link: "Begin Registration"

Locate College/University / Create Account / Enter Enrollment Information / Complete Waiver / Sign TAF / Accept Agreement / Confirmation

#### Welcome to Parchment

Create your Parchment account to begin placing transcript requests through Parchment Exchange. To get started, search for your college or university. If you need to request transcripts from a high school, please register at www.parchment.com.

If you already have a Parchment account (created at either exchange.parchment.com/d/ or www.parchment.com), sign in using your Parchment credentials now.

| Country:                        | United States              |            |               |                           |                                       |
|---------------------------------|----------------------------|------------|---------------|---------------------------|---------------------------------------|
| State/Province:                 | Select a State/Province    |            |               |                           |                                       |
| College/University Name:        | Docufide Institute of Tech | nology     |               |                           |                                       |
| Student Type:                   | Undergraduate              |            |               |                           |                                       |
|                                 | Graduate                   |            |               |                           |                                       |
| Search                          |                            |            |               |                           |                                       |
| 1 colleges/universities match y | our criteria.              |            |               |                           |                                       |
| College/University Name         | City, Stat                 | e/Province | Country       | Student Type              |                                       |
| Docufide Institute of Technolo  | gy Camarillo               | IL         | United States | Undergraduate<br>Graduate | Begin Registration                    |
|                                 |                            |            |               | Copyright © Parchment in  | c. All rights reserved. Support Priva |

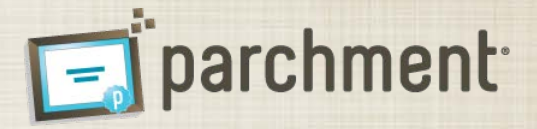

Locate College/University / Create Account / Enter Enrollment Information / Complete Walver / Sign TAF / Accept Agreement / Confirmation

#### Create a Parchment Exchange Account

Create your Parchment Exchange account that will allow you to place transcript requests for any destination worldwide

|                                                                                                    |                                | * Gender:                                                     | Gender                                               |
|----------------------------------------------------------------------------------------------------|--------------------------------|---------------------------------------------------------------|------------------------------------------------------|
| Middle Name:                                                                                                    |                                | + Date of Birth:                                              | Month Day Year                                       |
| Last Name:                                                                                                    |                                | 88N (last 4 digits):                                          |                                                      |
| 8uffix:                                                                                                    | Suffix                         |                                                               |                                                      |
| Contact Informatio                                                                                                    | n                              | _                                                             |                                                      |
| Country:                                                                                                    | United States                  | * Phone Number:                                               |                                                      |
| Address:                                                                                                    |                                |                                                               |                                                      |
| City:                                                                                                    |                                |                                                               |                                                      |
| State/Province:                                                                                                    | Select a State/Province        |                                                               |                                                      |
| Postal Code:                                                                                                    |                                |                                                               |                                                      |
| Sign In Information                                                                                                    | 1                              |                                                               |                                                      |
| Email Address:                                                                                                    |                                | * Password:                                                   |                                                      |
|                                                                                                    | Must be a valid email address. |                                                               | Password must be at least 6 characters and contain 1 |
|                                                                                                    |                                |                                                               | eighe end 1 numeric character.                       |
| Confirm Email<br>Iddress:                                                                                                    |                                | * Confirm Password:                                           |                                                      |
| Confirm Email<br>Address:<br>Secret questions                                                                                   |                                | * Confirm Paceword:                                           |                                                      |
| Confirm Email<br>Iddress:<br>Secret questions<br>Secret Question 1:                                                             | Select a Secret Question       | Confirm Password:     Seoret Guestion 2:                      | Select a Secret Question                             |
| Confirm Email<br>Address:<br>Secret questions<br>Bearet Question 1;<br>Bearet Answer 1;                                         | Select a Secret Guestion       | Confirm Password:     Secret Guestion 2:     Becret Answer 2: | Select a Secret Question                             |
| Confirm Email<br>Address:<br>Secret questions<br>Secret Question 1;<br>Secret Answer 1;<br>Secret Answer 1;                     | Select a Secret Question       | Confirm Password:     Secret Guection 2:     Secret Answer 2: | Belect a Secret Question                             |
| Confirm Email<br>Address:<br>Secret Questions<br>Secret Question 1;<br>Secret Answer 1;<br>Secret Answer 1;<br>Secret Answer 1; | Belect a Secret Question       | Confirm Password:     Beoret Quection 2:     Beoret Answer 2: | Belect a Becret Question                             |

- To create your account, enter your information including:
  - Personal Information (name, gender and date of birth Note: if your institution uses SSN to identify your student records, the last four digits of your SSN may be required
  - Contact Information (address and phone number)
  - Sign In Information (the email address and password you will use to access your Parchment account)
  - Secret Questions (two questions that can be used to reset your password if your forget it)
- Click the "Save & Continue" button to continue registration process

## **Parchment Exchange: Student Registration Process**

- Enter College/University Enrollment • Information – Enter the enrollment information for your college or university. Your Institution and Parchment will use the information to match you to your academic records.
- Click the "Save & Continue" button to continue registration process

| Enrollment Informatio                                                                                                    | n                                                                                                    |  |
|----------------------------------------------------------------------------------------------------|----------------------------------------------------------------------------------------------------|--|
| College Name:                                                                                                    | Docufide Institute of Technology                                                                                                    |  |
| Enrollment Status:                                                                                                    | C Currently Enrolled    Not Currently Enrolled                                                                                                    |  |
| * Years Attended:                                                                                                    |                                                                                                    |  |
| SSN (last 4 digits):                                                                                                    |                                                                                                    |  |
| Student ID:                                                                                                    |                                                                                                    |  |
| Degree Information                                                                                                    |                                                                                                    |  |
| Degree Information<br>Enter degrees and certificat<br>Degree Information<br>Academic Center<br>Add Another Degree                                                                                                    | les you were awarded.  Degree/Certificate Title  Vear  Year                                                                                                    |  |
| Degree Information<br>Enter degrees and certificat<br>Degree Information<br>Academic Center<br>Add Another Degree<br>Name When Enrolled<br>Enter your full name as it ap<br>nickname                                                   | Degree/Certificate Title Degree Year<br>Year Technology. Be sure to provide your official name, not a                                                                            |  |
| Degree Information<br>Enter degrees and certificat<br>Degree Information<br>Academic Center<br>Add Another Degree<br>Name When Enrolled<br>Enter your full name as it ap<br>nickname.<br>* First Name:                                 | bes you were awarded.  Degree/Certificate Title Degree Year Year Year Judy                                                                                                    |  |
| Degree Information<br>Enter degrees and certificat<br>Degree Information<br>Academic Center<br>Add Another Degree<br>Name When Enrolled<br>Enter your full name as it ap<br>nickname.<br>* First Name:<br>Middle Name:                 | Degree/Certificate Title Degree Year           Vear           opears in your academic records for Docufide Institute of Technology. Be sure to provide your official name, not a |  |
| Degree Information<br>Enter degrees and certificat<br>Degree Information<br>Academic Center<br>Add Another Degree<br>Name When Enrolled<br>Enter your full name as it ap<br>nickname.<br>* First Name:<br>Middle Name:<br>* Last Name: | les you were awarded.  Degree/Certificate Title Degree Year Year Year Judy Mac                                                                                                   |  |

Locate College/University / Create Account / Enter Enrollment Information / Complete Waiver / Sign TAF / Accept Agreement / Confirmation

parchment

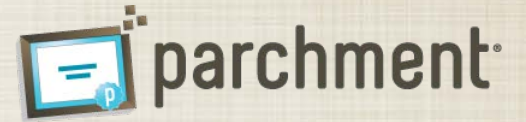

 Complete Student Waiver – In addition to transcripts, your college/university may send Letters of Recommendation through Parchment Exchange. By completing this waiver, you are informing your institution whether you waive the right to access these documents under the Family Education Rights and Privacy Act (FERPA). Locate College/University / Create Account / Enter Enrollment Information / Complete Waiver / Sign TAF / Accept Agreement / Confirmation

#### **Complete Student Waiver**

In addition to transcripts, your college or university may send a Letter of Recommendation. The college officials preparing the documents and the recipients receiving them need to know whether you have waived your right to review these documents (should you be accepted and attend a college that received it). Waiving this right allows the forms to be shared in confidence.

Please review the following statement and indicate whether you wish to waive this right.

Under the 1974 Family Educational Rights and Privacy Act, an applicant who is admitted and enrolls has the right to review his/her educational files including recommendations. To obtain confidential recommendations for the purposes of admission and academic counseling only, it is possible to waive one's right of access. If you wish to ovalinarity waive your right of access to recommendations, select the choice below, constituting your electronic signature.

#### Recommendation Waiver

I recognize the confidential nature of recommendations and

- C waive my right to access.
- C do not waive my right to access.

time: cancel registration

Copyright @ Parehment Inc. All rights reserved, Support Privacy Policy Terms Of Un

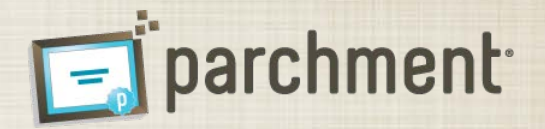

Student ID:

- Sign Transcript Authorization Form Sign the Transcript Authorization Form (TAF) to authorize Parchment Exchange to deliver your transcript to destinations outside our database of authorized colleges and universities, including transcripts sent to your personal email or physical address. You can sign the TAF using your mouse, touchpad, or stylus.
- You will be able to review and withdraw your authorization at any time on your account Profile page.
  - If you elect to withdraw authorization, you will need to provide a new authorization the next time you attempt to send a transcript to a third party.
- Click the "Continue" button to continue registration

Locate College/University / Create Account / Enter Enrollment Information / Complete Waiver / Sign TAF / Accept Agreement / Confirmation

#### Sign Transcript Authorization Form

Federal regulations require that we receive your signature before we can process your transcript requests for destinations that are not included in our database of authorized destinations. Please sign the form using your mouse, touchpad, or a stylus so we can process all of your transcript requests from the colleges or universities itsed.

Once you sign the form, Parchment will keep it on file and you will not be required to sign it again to place additional requests. You will be able to withdraw your authorization at any time by signing into your account and accessing your Profile.

Student name: Judy Mac Date of Birth: 01/01/1976 Gender: Female

Name

#### College Information

College Name: Docufide Institute of Technology Years Attended: 2008 - 2012

authorize Parchment Inc. as the authorized representative for Docufide Institute of Technology to release my complete academic transcript to destinations I select through my Parchment Exchange account.

Clear Signature
I certify under penalty of law that I am the individual identified above.

ontinue cancel registration

opyright © Parchment Inc. All rights reserved. Support Privacy Policy Terms Of Use

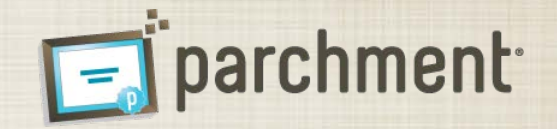

- Accept Parchment User Agreement: To use the Parchment Send application to order transcripts, you must accept the Parchment User Agreement. Please read, print, and electronically sign the agreement.
- You will not be able to request transcripts until you accept the user agreement
- Click the "Submit" button to continue with registration

| Accept Parchment User Agreement                                                                                                    |
|----------------------------------------------------------------------------------------------------|
| Please read, print, and electronically sign the Parchment User Agreement. By signing this agreement you authorize Parchment to release your transcripts to<br>destinations selected through your Parchment Exchange account.                                                                                                    |
| Print Agreement Parchment Inc. ("Parchment") is pleased to offer you the use of Parchment Exchange (the "Service") to deliver your academic transcripts to the colleges, universities, and other destinations of your choice on the following terms and conditions. By selecting the "Accept Agreement" button below, you agree to the following terms and conditions. If you do not complete the online information below or if you do not agree with these terms and conditions, you may not use the Service. The Service operates in compliance with the Family Educational Rights & Privacy Act ("FERPA") (20 U.S.C. Section 123(b). If you are under the age of eighteen (18) years, your parent must agree to and submit the registration form for the Service. Your use of this Service is also subject to the terms and conditions contained in the Terms of Live which onese the use of this Web is and which                                                                                                    |
| Tool use of this section is used adject to the terms of control of control of control of the terms of the terms of terms of terms of term |
| C Accept Agreement   * First Name:                                                                                                    |
| * Last Name:                                                                                                    |
| * Phone: Ext:                                                                                                    |
| * Email Address:                                                                                                    |
|                                                                                                    |

Locate College/University / Create Account / Enter Enrollment Information / Complete Waiver / Sign TAF / Accept Agreement / Confirmation

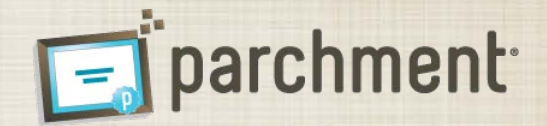

- Registration Confirmation Once you submit the Parchment User Agreement, your account will be created, and you can begin to request transcripts
- You will receive a confirmation email that includes a link to confirm that you are able to receive emails at the email address provided when creating your account.
  - Although you can begin requesting transcripts without confirming the email address, we recommend you complete this step to ensure that you receive important status emails from Parchment Exchange.

| parchmenl                                                                                                    | -                                                                                           |                             |                                         | Support Sign Ou |
|----------------------------------------------------------------------------------------------------|---------------------------------------------------------------------------------------------|-----------------------------|-----------------------------------------|-----------------|
| Locate College/University / Creat                                                                                        | e Account / Enter Enrollment Information / C                                                | Complete Waiver / Sign      | TAF / Accept Agreement / Confir         | mation          |
| Confirm Registration<br>You have successfully created a Par<br>Email Address: jmac20@tes<br>Waiver Status: Waive right 1 | chment Exchange account with the following int<br>t.com<br>o view letters of recommendation | formation.                  |                                         |                 |
| Selected Colleges                                                                                                    |                                                                                             |                             |                                         |                 |
| College Name                                                                                                    | City, State/Province                                                                        | Country                     | Enrollment Status                       |                 |
| Docufide Institute of Technology                                                                                         | Camarillo, IL                                                                               | United States               | Not Currently Enrolled                  |                 |
| Next Steps                                                                                                    |                                                                                             |                             |                                         |                 |
| You will receive a Parchment Exchar                                                                                      | nge confirmation email at the email address abo                                             | ove. Follow the instruction | is in the email to verify your email ad | dress.          |
| If you do not receive the email within<br>safe list.                                                                     | 15 minutes, check your spam or junk email fold                                              | ler and be sure to add pa   | rchment.com and exchange.parchm         | ent.com to your |

#### Request Transcripts

Copyright © Parchment Inc. All rights reserved. Support Privacy Policy Terms Of Use

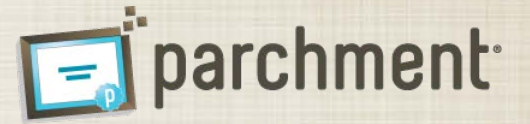

 Sign in to your Parchment Account – <u>www.exchange.parchment.com</u>, click the Sign In button to display the sign in fields

- Enter Parchment Credentials Enter the email address and password you used to create your Parchment account.
- Click the Sign In button

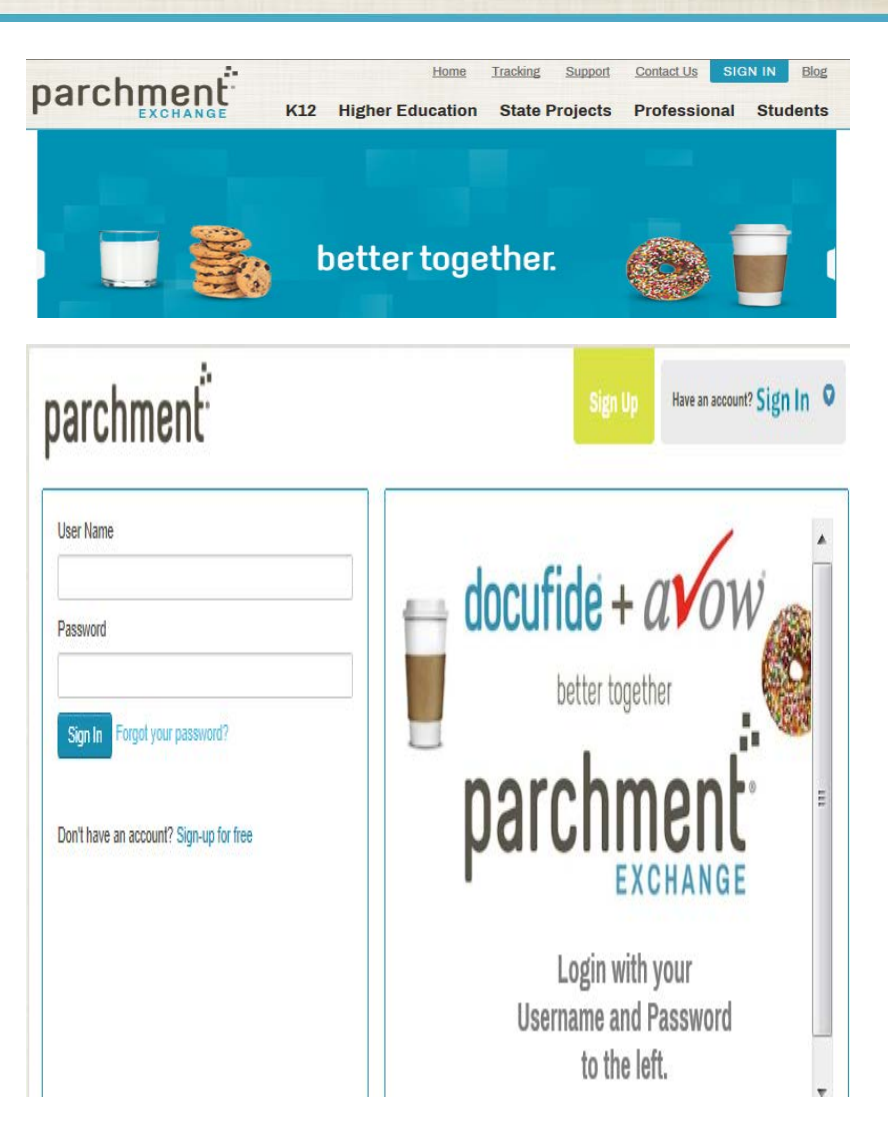

## Parchment Exchange: Request a Transcript

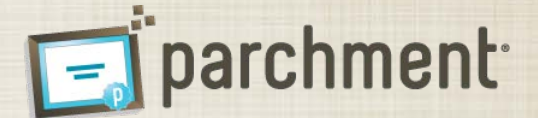

 Select College/University – On the Request Transcripts page, select the "Request Transcript" link for the college/university from which you want to request transcripts.

- College/University Message Your college/university may provide a personalized message. Please review the message for any important information your institution may provide.
- Click the Request Transcript button to continue transcript request process.

| parchment                                                                            |                              | send 8           | <b>Ö</b><br>Settings      | <b>?</b><br>Support                                | Sign Out                 |
|--------------------------------------------------------------------------------------|------------------------------|------------------|---------------------------|----------------------------------------------------|--------------------------|
| Request Transcripts Status/History                                                   |                              |                  |                           |                                                    |                          |
| Request Transcripts                                                                  |                              |                  |                           |                                                    |                          |
| Select the college or university from which you wish to send your transcript.        |                              |                  |                           |                                                    |                          |
| REGISTERED COLLEGES/UNIVERSITIES                                                     |                              |                  |                           |                                                    |                          |
| College Name                                                                         | City,<br>State/Province      | Coun             | try Enr                   | ollment S                                          | tatus                    |
| Docufide Institute of Technology<br>Request Transcript                               | Camarillo, IL                |                  | Cur<br>Yea<br>201<br>edit | rently Enro<br>irs Attende<br>1 to Jun 2<br>status | olled:<br>ed: Aug<br>013 |
| Request Transcripts Status/History Welcome to Parchment Send Service                 |                              | Send             | Settings                  | Support                                            | Sign Out                 |
| A message from Docufide Institute of Technology:<br>Hi all our students!             |                              |                  |                           |                                                    |                          |
| You can use Parchment Exchange to send your transcript to any destination worldwide. |                              |                  |                           |                                                    |                          |
| Request Transcript                                                                   |                              |                  |                           |                                                    |                          |
|                                                                                      | Copyright © Parchment Inc. A | il rights reserv | ved. Support              | Privacy Policy                                     | Terms Of Use             |

## Parchment Exchange: Request a Transcript

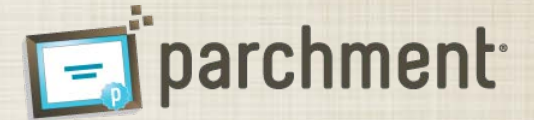

- Select Destinations You can select your destinations using the following tabs:
  - Academic Destinations search our database of colleges/universities and scholarship funds
  - Myself send an official transcript to your email address or physical address
  - Other Destinations send an official transcript to any destination worldwide

| EAU                                                                                                    | in Ande                                                                                                    |
|----------------------------------------------------------------------------------------------------|----------------------------------------------------------------------------------------------------|
| Request Transcripts                                                                                                    |                                                                                                    |
| coloct Dectinati                                                                                                    | one                                                                                                    |
| elect the recipients of vo                                                                                                    | ur transcript from Docufide Institute of Technology.                                                                                                    |
| Academic Destinations                                                                                                    | Myself Other Destinations                                                                                                    |
| If you still cannot locate                                                                                                    | the institution, select "Other Destinations" to provide an electronic or paper address for the destination.                                                                                                    |
| If you still cannot locate<br>If you are applying to a<br>application service, sea                                                                                         | the institution, select "Other Destinations" to provide an electronic or paper address for the destination.<br>professional graduate program such as medicine, law, dentistry, and optometry that requires you to send your transcript to a centralize<br>rch for those organizations in this tab also.                                                                                                    |
| If you still cannot locate<br>If you are applying to a<br>application service, sea<br>Country:                                                                             | the institution, select "Other Destinations" to provide an electronic or paper address for the destination.<br>professional graduate program such as medicine, law, dentistry, and optometry that requires you to send your transcript to a centralize<br>rch for those organizations in this tab also.                                                                                                    |
| If you still cannot locate<br>If you are applying to a<br>application service, sea<br>Country:<br>State/Province:                                                          | the institution, select "Other Destinations" to provide an electronic or paper address for the destination.<br>professional graduate program such as medicine, law, dentistry, and optometry that requires you to send your transcript to a centralize<br>rch for those organizations in this tab also.<br>United States                                                                                                    |
| If you still cannot locate<br>If you are applying to a<br>application service, sea<br>Country:<br>State/Province:<br>Institution Name:                                     | the institution, select "Other Destinations" to provide an electronic or paper address for the destination.<br>professional graduate program such as medicine, law, dentistry, and optometry that requires you to send your transcript to a centralize<br>rch for those organizations in this tab also.<br>United States Select State Select State                                                                                                    |
| If you still cannot locate<br>If you are applying to a<br>application service, see<br>Country:<br>State/Province:<br>Institution Name:<br>Included Institutions:           | the institution, select "Other Destinations" to provide an electronic or paper address for the destination.<br>professional graduate program such as medicine, law, dentistry, and optometry that requires you to send your transcript to a centralize<br>rch for those organizations in this tab also.<br>United States<br>Select State<br>gr Undergraduate Admissions                                                                                                    |
| If you still cannot locate<br>If you are applying to a<br>application service, see<br>Country:<br>State/Province:<br>Institution Name:<br>Included Institutions:           | the institution, select "Other Destinations" to provide an electronic or paper address for the destination.<br>professional graduate program such as medicine, law, dentistry, and optometry that requires you to send your transcript to a centralize<br>trch for those organizations in this tab also.<br>United States<br>Select State<br>F Undergraduate Admissions<br>Graduate Admissions                                                                                                    |
| If you still cannot locate<br>If you are applying to a<br>application service, see<br>Country:<br>State/Province:<br>Institution Name:<br>Included Institutions:           | the institution, select "Other Destinations" to provide an electronic or paper address for the destination.<br>professional graduate program such as medicine, law, dentistry, and optometry that requires you to send your transcript to a centralize<br>trch for those organizations in this tab also.<br>United States<br>Select State<br>Cudergraduate Admissions<br>Caduate Admissions<br>Caduate Admissions<br>Conductate Admissions<br>Conductate Admission<br>Conductate Admission<br>Conductate Admission<br>Conductate Admission<br>Conductate Admission<br>Conductate Admission<br>Conductate Admission<br>Conductate Admission<br>Conductate Admission<br>Conductate Admission<br>Conductate Admission<br>Conductate Admission<br>Conductate Admission<br>Conductat |
| If you still cannot locate<br>If you are applying to a<br>application service, sea<br>Country:<br>State/Province:<br>Institution Name:<br>Included Institutions:<br>Search | the institution, select "Other Destinations" to provide an electronic or paper address for the destination.<br>professional graduate program such as medicine, law, dentistry, and optometry that requires you to send your transcript to a centralize<br>rch for those organizations in this tab also.<br>United States<br>Select State<br>F Undergraduate Admissions<br>G Graduate Admissions<br>F Other Academic Institutions (including scholarship funds and application services for professional graduate programs)                                                                                                    |

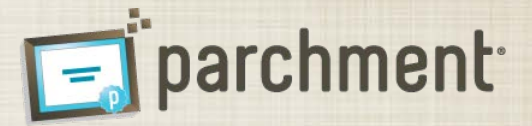

- Academic Destinations You can search the Parchment database of college/universities and scholarship funds
- We recommend beginning your search for academic destinations on this tab because Parchment maintains a database of preferred delivery methods for all colleges/universities nationwide, and a growing number of international institutions.
- You can search for the institution by any combination of:
  - Country
  - State/Province
  - College/University Name
  - Included Instituion (i.e. undergraduate, graduate, or other (such as scholarship fund)
- If you enter multiple criteria (i.e. State/Province and College/University Name), only institutions that match all selected criteria will be displayed in the search results.
  - If you have trouble locating your institution, try entering less criteria and searching again.
- In the Search Results, select the checkbox(s) next to the appropriate institution(s). To continue select:
  - Save & Continue to proceed to review your destination(s) and complete your request
  - Save & Add Another to search for additional destinations
- If you select your current institution, you will receive a warning before proceeding. If you need to send your transcript to your current institution, you can proceed. However, if you want to receive a personal copy of your official transcript, proceed to the "Myself" tab to request a copy of your transcript.

| parchment                                                                                                    |                                                                                                    |                                                                               | Send Support Sign Out         |
|----------------------------------------------------------------------------------------------------|----------------------------------------------------------------------------------------------------|-------------------------------------------------------------------------------|-------------------------------|
| Request Transcripts                                                                                                    |                                                                                                    |                                                                               |                               |
| Select Destinations                                                                                                    |                                                                                                    |                                                                               |                               |
| Select the recipients of your transcript from Docufide                                                                                                    | Institute of Technology.                                                                                                    |                                                                               |                               |
| Academic Destinations Myself Other Destinati                                                                                                    | ons                                                                                                    |                                                                               |                               |
| Search for coneges and universities and other add<br>entering fewer characters such as "harvard" rather<br>If you still cannot locate the institution, select "Oth<br>If you are applying to a professional graduate prog<br>application service, search for those organizations | demic institutions, such as scholarship fun<br>than "harvard university".<br>er Destinations" to provide an electronic o<br>ram such as medicine, law, dentistry, and<br>in this tab also. | paper address for the destination.<br>optometry that requires you to send you | r transcript to a centralized |
| Country: United States                                                                                                    |                                                                                                    |                                                                               |                               |
| State/Province: Select State                                                                                                    |                                                                                                    |                                                                               |                               |
| Institution Name: docufide                                                                                                    |                                                                                                    |                                                                               |                               |
| Included Institutions:                                                                                                    | te Admissions<br>missions<br>mic Institutions (including scholarship fund                                                                                                    | s and application services for profession                                     | ial graduate programs)        |
| Institution Name                                                                                                    | City/State/Country                                                                                                    | Organization Type                                                             | Delivery Method               |
| Docufide College Test                                                                                                    | Test, KY, US                                                                                                    | Graduate Admissions                                                           | Electronic Delivery           |
| Docufide College Test                                                                                                    | Los Angeles, CA, US                                                                                                    | Undergraduate Admissions                                                      | Electronic Delivery           |
| Docufide Institute of Technology                                                                                                    | Camarillo, IL, US                                                                                                    | Undergraduate Admissions                                                      | Electronic Delivery           |
| University of Docufide                                                                                                    | City, KY, US                                                                                                    | -<br>Undergraduate Admissions                                                 | Electronic Delivery           |
| Save & Continue Save & Add Another                                                                                                    | cancel this destination                                                                                                    | 2                                                                             | •                             |

Copyright © Parchment Inc. All rights reserved. Support Privacy Policy Terms Of Use

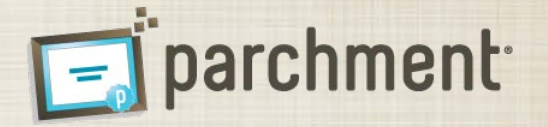

- Myself Tab If you would like to receive an official copy of your transcript, select the Myself tab. By default, the transcript will be delivered to you electronically at the email address associated with your Parchment account.
- Alternatively, you can select a different email address by selecting the "edit email address" link, or have the transcript delivered to you in a sealed envelope to any physical address worldwide by selecting the button next to Delivery Method: Paper.
- You should not select the "Myself" tab to have a transcript delivered to a different destination. As an added level of security when generating your transcript, Parchment clearly identifies the intended recipient of a transcript. If you select the Myself tab, the transcript will indicate that it was prepared specifically for you (rather than your ultimate recipient).
- Delivery Method: Paper If you want to have your transcript delivered on paper in a sealed envelope, select Delivery Method: Paper. By default, the transcript will be delivered to the physical address saved to your account. To edit this address, select the "edit address" link.
- You can also request that the transcript be delivered overnight via FedEx. Please note, transcripts to APO/FPO and Post Office Boxes cannot be delivered overnight
- International Addresses To deliver a transcript to an international address, select the "Deliver to an Address outside the U.S." link.
  - Transcripts to Canada and Mexico addresses are delivered via U.S. mail(unless you select overnight delivery).
  - Transcripts to all other countries are delivered via FedEx.
- Select your desired delivery method and select the Save & Continue or Save & Add Another button.

| parch                                              | men                 | ţ                                          |                                        |                  |                            |                                         | send           | <b>?</b><br>Support | Sign Out      |
|----------------------------------------------------|---------------------|--------------------------------------------|----------------------------------------|------------------|----------------------------|-----------------------------------------|----------------|---------------------|---------------|
| Request Transc                                     | ripts               | -                                          |                                        |                  |                            |                                         |                |                     |               |
| Select Desti                                       | nations             |                                            |                                        |                  |                            |                                         |                |                     |               |
| Select the destinatio                              | ns to which you     | wish to send you                           | Docufide Institute                     | of Technolog     | y transcript.              |                                         |                |                     |               |
| Academic Destinat                                  | ions Myself         | Other Destination                          | ns                                     |                  |                            |                                         |                |                     |               |
| Select your prefer                                 | red method for      | receiving your trai                        | nscript.                               |                  |                            |                                         |                |                     |               |
| Delivery Me                                        | ethod: Electroni    | c Delivery                                 |                                        |                  |                            |                                         |                |                     |               |
| Parchment                                          | Exchange will e     | email instructions f                       | o securely downlo                      | ad the transcr   | ipt to the email address s | aved to your Parchment E                | Exchange       | account.            |               |
| * Email Ad                                         | dress:              | jmaccollum@co                              | cinet                                  | edit en          | ail address                |                                         |                |                     |               |
|                                                    |                     |                                            |                                        |                  |                            |                                         |                |                     |               |
| <ul> <li>Delivery Me</li> <li>Parchment</li> </ul> | Exchange will of    | elivery nandling o<br>deliver the transcri | narge of \$0.00<br>pt on security pape | er to the addre  | ss provided.               |                                         |                |                     |               |
|                                                    |                     |                                            |                                        |                  |                            |                                         |                |                     |               |
| Save & Continue                                    | Save                | & Add Another                              | cancel this des                        | tination         |                            |                                         |                |                     |               |
|                                                    |                     |                                            |                                        |                  | Convright                  | © Parchment Inc. All rights reserv      | ed Support P   | rivacy Policy       | Terms Of Lise |
|                                                    |                     |                                            |                                        |                  |                            |                                         |                |                     |               |
|                                                    |                     |                                            |                                        |                  |                            |                                         |                |                     |               |
| Delivery Meth                                      | od: Paper - Deliv   | ery handling charge                        | of \$0.00                              |                  |                            |                                         |                |                     |               |
| Parchment E                                        | change will deliv   | er the transcript on                       | security paper to the                  | address provi    | ded.                       |                                         |                |                     |               |
| CUnited Sta                                        | ates - (including l | J.S. territories and A                     | PO/FPO address)                        |                  |                            |                                         |                |                     |               |
| Parchmer                                           | t Exchange will o   | feliver the transcript                     | on security paper to                   | the address s    | aved to your Parchment Ex  | change account.                         |                |                     |               |
| * Address                                          | 2'                  | 2222                                       | Paradise                               |                  | edit address               |                                         |                |                     |               |
| Address                                            | 24                  |                                            |                                        |                  |                            |                                         |                |                     |               |
|                                                    |                     | i.e. A                                     | pt. 3                                  |                  |                            |                                         |                |                     |               |
|                                                    |                     |                                            |                                        |                  |                            |                                         |                |                     |               |
| * City:                                            |                     | Phoe                                       | nix                                    |                  |                            |                                         |                |                     |               |
|                                                    |                     | Arizo                                      |                                        | -                |                            |                                         |                |                     |               |
| * State/Pr                                         | ovince:             | AllZu                                      | 114                                    | •                |                            |                                         |                |                     |               |
| * Postal C                                         | Code:               | 8512                                       | 3                                      |                  |                            |                                         |                |                     |               |
| □ Ser                                              | nd via overnight o  | lelivery - Additional                      | deliverv handling ch                   | arge of \$0.00   |                            |                                         |                |                     |               |
| Pa                                                 | chment Exchano      | e will send our trans                      | script via overnight d                 | elivery to the a | ddress provided.           |                                         |                |                     |               |
| Deliver to                                         | an address outsi    | de the U.S.                                |                                        |                  | F                          |                                         |                |                     |               |
| Save & Continue                                    | Save & Ad           | dd Another C                               | ancel this destination                 | 1                |                            |                                         |                |                     |               |
|                                                    |                     |                                            |                                        |                  |                            |                                         |                |                     |               |
|                                                    |                     |                                            |                                        |                  | Copyright © Parchment      | inc. All rights reserved. Support Priva | cv Policy Term | s Of Use            |               |

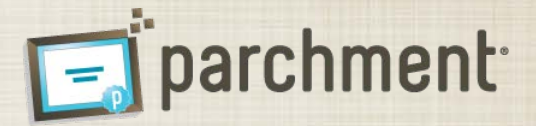

- Other Destinations To send a transcript to any other destination worldwide, select the "other Destinations" tab
  - If you are sending your transcript to a college/university in the U.S., you should search for the institution on the "Academic Destination" tab, rather than using the Other Destination tab to ensure the timely delivery of the transcript.
- To send a transcript to a third party, do NOT provide your email address as the destination email address. If you enter your email address, the transcript will be delivered to you, rather than your intended recipient.
- Delivery Method: Electronic Delivery If you select electronic delivery, you must provide a valid email address, and you will be required to confirm that the email address is valid.
- **Delivery Method: Paper** As with the "Myself" tab, you can have your transcript delivered in a sealed envelope to any physical address worldwide.
- Select your desired delivery method, enter the delivery information, and select the Save & Continue or Save & Add Another button

| parchment:<br>Ser Support Ser Out                                                                                                    |
|----------------------------------------------------------------------------------------------------|
| Request Transcripts                                                                                                    |
| Select Destinations                                                                                                    |
| Calad the definitions to which way wish to eard your Deputide Institute of Technology transmist                                                                                                    |
| Select the destinations to which you wish to send your bocande insulute or rechnology transcript.                                                                                                    |
| Academic Destinations Myself Other Destinations                                                                                                    |
| Follow the steps outlined to send a transcript to a destination outside the Parchment Exchange database: 1. Select a Category. 1. Enter the Destination Name and an Attention Line, if necessary. 1. Select a Delivery Method and provide the required delivery information. |
| Destination Information                                                                                                    |
| * Category: Select Category                                                                                                    |
| * Destination Name: i.e. Parchment, Inc.                                                                                                    |
| Enter name as it should appear in the delivery address.                                                                                                    |
| Attention Line: i.e. John Smith                                                                                                    |
| Delivery Method                                                                                                    |
| Delivery Method: Electronic Delivery     Derchment Evolutions to securely download the transcript to the email address provided. If the transcript is not downloaded within 5                                                                                                |
| days, the request will be canceled.                                                                                                    |
| * Email Address: i.e. jsmith@emailaddress.com                                                                                                    |
| * Confirm Email Address:                                                                                                    |
| * T confirm that the email address is valid.                                                                                                    |
| ○ Delivery Method: Paper - Delivery handling charge of \$0.00<br>Parchment Exchange will deliver the transcript on security paper to the address provided.                                                                                                    |
| Save & Continue Save & Add Another cancel this destination                                                                                                    |
| Copyright © Parahment Inc. Al rights reserved. Support Phacey Parkey Terms Of Use                                                                                                    |

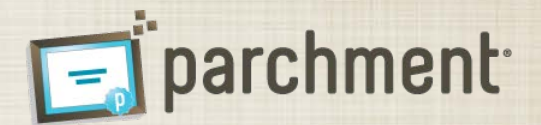

- Check box that you acknowledge that you have read and understand the Parchment Refund policy
- Click the Submit button

| parchmen                                                                                        | ŧ.                                                                                                    |                                                                                                    | Send Support                   | Sign Out     |  |  |  |  |
|-------------------------------------------------------------------------------------------------|----------------------------------------------------------------------------------------------------|----------------------------------------------------------------------------------------------------|--------------------------------|--------------|--|--|--|--|
| Request Transcripts                                                                             |                                                                                                    |                                                                                                    |                                |              |  |  |  |  |
| Review Destinations<br>Review the destinations you selec<br>a destination, or "remove destinati | Parchment Payment and Refund Policy<br>Parchment charges your debit or credit card for all transaction fees<br>request, and the fees are non-refundable. Your request is immedia<br>for processing, but your school may choose not to fuffil your reque<br>delay fuffilment. You will not receive any refund in these situations<br>please check with your school prior to submitting your request. | s at the time you submit your<br>tely delivered to your school<br>st, fulfill it themselves, or<br>. If you have any concerns, | lify the delivery inform       | nation for   |  |  |  |  |
| Delivery Information                                                                            | ☐ I acknowledge I have read and understand the Parchment R                                                                                                    | efund policy.                                                                                                    |                                | Fee          |  |  |  |  |
| Admissions<br>Los Angeles, CA                                                                   | Submit                                                                                                    | Submit                                                                                                    |                                |              |  |  |  |  |
| Delivery Method:<br>Electronic Delivery<br>edit delivery information                            | O Next Grading Period Transcript<br>Transcript including grades for 2nd Semester,<br>2011 - 2012 expected to be available on<br>07/01/2012.                                                                                                    | upload attachment                                                                                                    |                                |              |  |  |  |  |
|                                                                                                 | C Hold for Degree                                                                                                    |                                                                                                    |                                |              |  |  |  |  |
| Save & Continue                                                                                 | Add Additional Destinations cancel all destinations                                                                                                    |                                                                                                    | Total D                        | ue: \$0.00   |  |  |  |  |
|                                                                                                 |                                                                                                    | Copyright O Parchment Inc. All rights re                                                                                       | served. Support Privacy Policy | Terms Of Use |  |  |  |  |

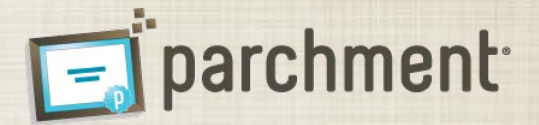

- Review Destinations When you have added all required destinations, you can review the information and make any necessary adjustments. You can make the following edits on this page:
- Delivery Method
  - If the delivery method is U.S. Mail, you can elect to send the transcript overnight via FedEx. If you select this option, you must provide a valid phone number and the physical address cannot be a PO Box or APO/FPO address
  - To change the delivery method (i.e. from electronic to paper), click the "edit delivery information" link. We do not recommend changing the delivery method for destinations in the Parchment community(located on the Academic Destinations page) unless you have been given specific instructions to send your transcript to a specific individual or address.
- Transcript Type
  - Current Transcript the transcript will be delivered immediately with grades through the last grading period.
  - Next Grading Period Transcript the transcript will be delivered when grades are posted for the next grading period. Parchment provides the date grades are expected to be posted.
  - Hold for Degree the transcript will be delivered when your degree is awarded.
- Upload Attachment
  - To upload one or more documents to be delivered with a transcript, click the "upload attachment" link. In the upload window, locate your document(s)and click Done to attach them to the transcript. The uploaded documents will be delivered with the transcript.
  - Attachment can only be sent with transcripts that are being delivered electronically
- After reviewing your destinations and making any necessary changes, click the "Save & Continue" button to continue with checkout, or "Add Additional Destinations" to add more destinations.

| parchmen                                                                                                    | Ė                                                                                                    |                                   | Send Support Sign Out |
|----------------------------------------------------------------------------------------------------|----------------------------------------------------------------------------------------------------|-----------------------------------|-----------------------|
| Request Transcripts                                                                                                    |                                                                                                    |                                   |                       |
| Review Destinations                                                                                                    |                                                                                                    |                                   |                       |
| Review the destinations you selected to send your Docufide Institute of Technology Transcript. Select "edit delivery information" to modify the delivery information for<br>a destination, or "remove destination" to delete a destination from the list. |                                                                                                    |                                   |                       |
| Docufide College Test remove destination                                                                                                    |                                                                                                    |                                   |                       |
| Delivery Information                                                                                                    | Transcript Type                                                                                                    | Special Instructions              | Fee                   |
| Admissions<br>Los Angeles, CA                                                                                                    | Current Transcript – including grades through 1st<br>Semester, 2011 - 2012.                                                                 | t Application Tracking<br>Number: | Transcript Fee: \$.00 |
| Delivery Method:<br>Electronic Delivery<br>edit delivery information                                                                                                    | C Next Grading Period Transcript<br>Transcript including grades for 2nd Semester,<br>2011 - 2012 expected to be available on<br>07/01/2012. | upload attachment                 |                       |
|                                                                                                    | C Hold for Degree                                                                                                    |                                   |                       |
|                                                                                                    |                                                                                                    |                                   | Total Due: \$0.00     |
| Save & Continue                                                                                                    | Add Additional Destinations cancel all destinations                                                                                         |                                   |                       |
| Copyright © Parchment Inc. All rights reserved. Support Phony Policy Terms Of Use                                                                                                    |                                                                                                    |                                   |                       |

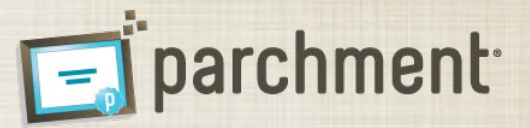

- Payment If there is a fee associated with your transcript request(s), submit your payment via credit card or debit card and click "Submit".
- Confirmation The confirmation page is the receipt for your transcript order. Please print a copy for your record.
- Once your have submitted your transcript order, you will receive a series of emails to the email address for your account to track the transcript progress including:
  - Confirmation email when your order is submitted
  - Approval email when your order is approved by your college/university.
  - Hold email if your order is placed on hold by your college/university.
     The hold email will include a reason the order was placed on hold.
  - Delivery email when the transcript is mailed (paper delivery) or delivered (electronic delivery).
  - Confirmed receipt email when an electronic recipient confirms receipt of the transcript.